## Allgemeines

The organigram provides an intuitive and convenient way to move staff from one hierarchical group to another within the organisation.

ΝΟΤΙΖ

Adding / removing an employee to / from a LOOSE group is NOT possible via the organigram! For this use case, please proceed as described under "Transferring employees to another department" or "Adding employees to a group".

## Procedure

In the menu tree under Administration, select the item organigram and in the mask change the value for "Show employees" from No to Yes.

| Organigram                                   |                                                                                                    |
|----------------------------------------------|----------------------------------------------------------------------------------------------------|
| Client<br>Date                               | Sonne und Wind GmbH 14.09.2023                                                                          |
| Show employees<br>Searchkey                  | Yes                                                                                                    |
| Consider whether person allows deputy or not |                                                                                                    |
| Roles                                        | Ausvertung<br>Benutzer(unschalten<br>Geschäftsführer<br>Kollege<br>Beisekostenprüfung 2<br>Vorgesetzter |

Then click on "Start" to start the output of the organigram.

# Organigramm

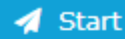

Q Show searchform

| ⊖ <u>Organigramm SuW -</u>                  |
|---------------------------------------------|
| 🕞 嶜 SuW-AUS - Sonne und Wind Ex-Mitarbeiter |
| 🛔 Ildrich Ines                              |
| SuW-CEO - Geschäftsleitung                  |
| 🛔 Adam Angelika                             |
| 🛔 Sonne Susanne                             |
| 🛔 Wind Werner                               |
| 😔 📽 SuW-Personal - Personal                 |
| 🛔 Rennard Renate                            |
| SuW-Mark - Marketing                        |
| 🛔 Huber Heinrich                            |
| 🛔 Micosi Michael                            |
| 😑 醬 SuW-SALES - Sales Overhead              |
| $\odot$ 🖀 SuW-GuI - Gewerbe und Industrie   |
| 👗 Irdner Iris                               |
| 🖀 SuW-Serv - Service                        |
| 🖀 SuW-Priv - Privatkunden                   |
| 🕞 嶜 SuW-FF - Finanzierung und Förderungen   |
| 🛔 Leonhardtsberger Leo                      |
| 🖀 SuW-Akqu - Aquisition                     |
| 🖀 SuW-Coop - Co-operativ buildings          |
| 🕒 📽 SuW-Eink - Einkauf                      |
| 🛔 Berger Barbara                            |

This overview shows the groups and their respective employees, as well as the position of the group within the organigram (hierarchy). In the example above, we can see that the group

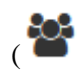

SuW-CEO Management has three employees

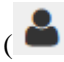

and the group SuW-SALES includes two subgroups, SuW-Akqu and -Coop, which currently have no assigned employees.

We now want to move the employee "Irdner Iris" from the group SuW-GuI - Gewerbe und Industrie to the group SuW-Mark. To do this, we click on Mr. Juchtmann with the **right mouse button** and select **Cut person.** 

)

)

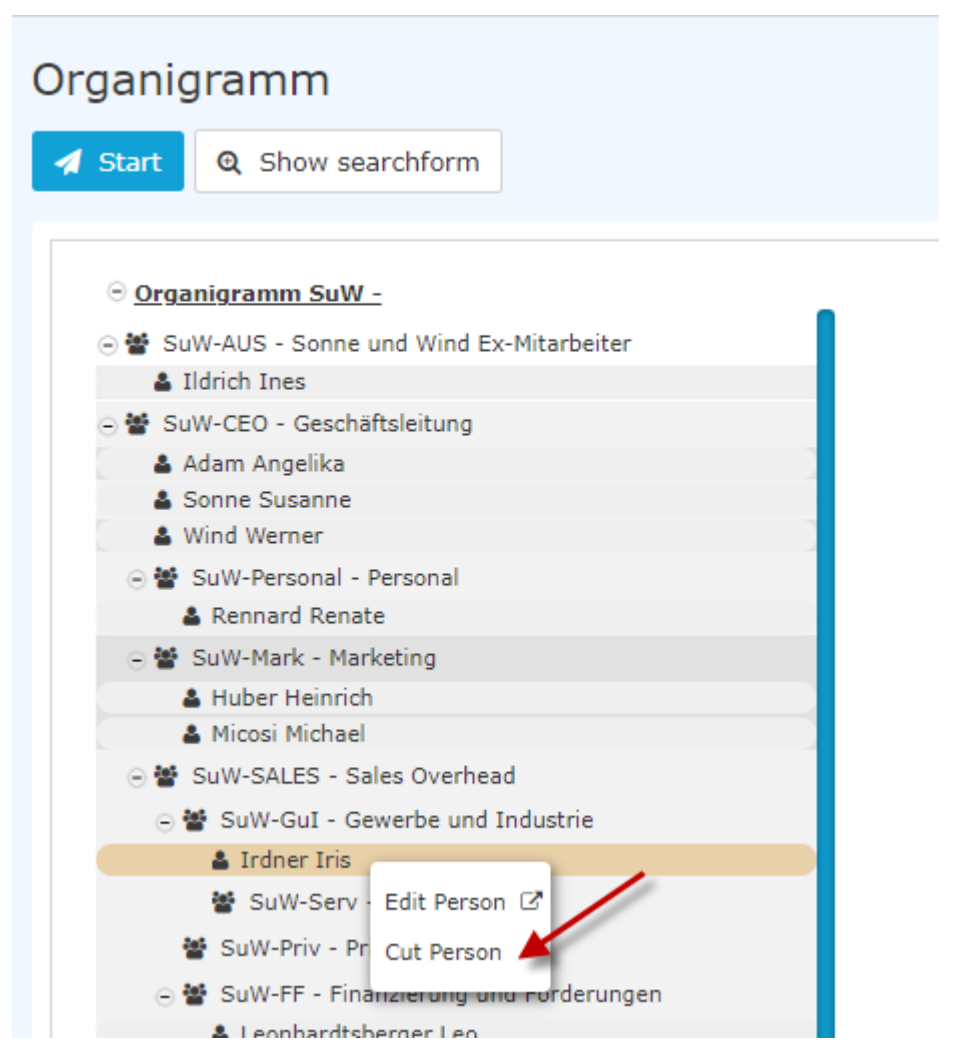

Then click on the SuW-Mark group with the right mouse button and select Insert Person.

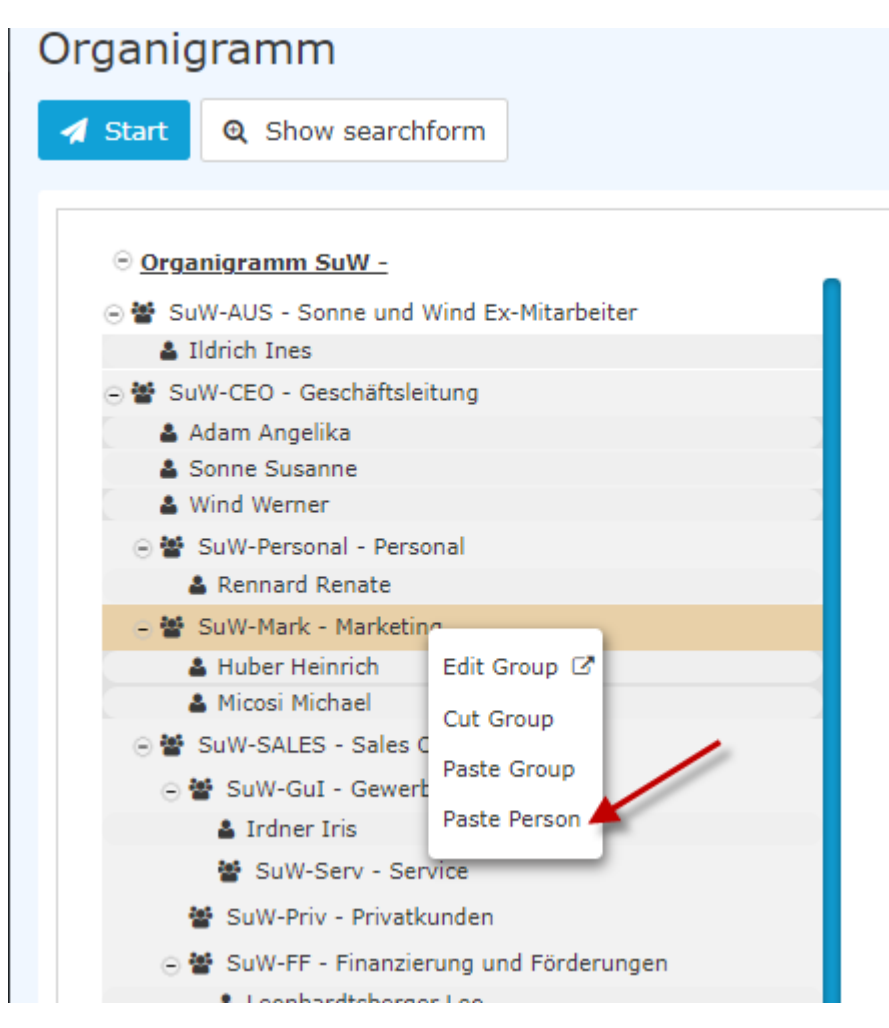

The change is visible immediately.

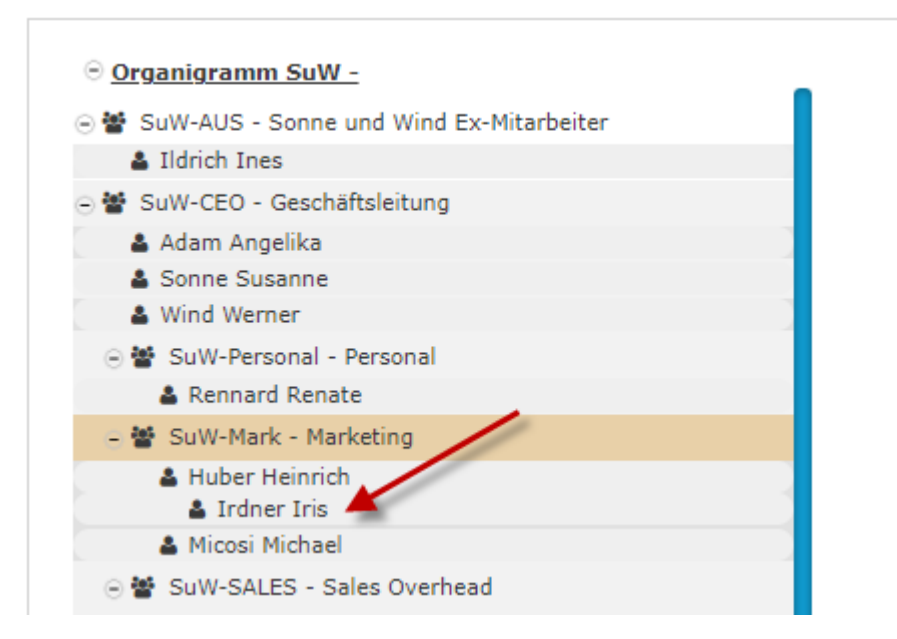

The changes are also immediately visible in the person administration under the Groups tab. Before cutting and moving to the new group....

| Person                                                                                                    |            |            |            |            |         |  |  |  |
|----------------------------------------------------------------------------------------------------|------------|------------|------------|------------|---------|--|--|--|
| Save Save & Close 🗲 Back 🛢 Delete 🖸 Edit in HR-Expert                                                                             |            |            |            |            | 🔒 Print |  |  |  |
| First name Iris                                                                                                    | Valid from | 23.05.2023 |            |            | #       |  |  |  |
| Lastname Irdner                                                                                                    | Valid till | 01.01.3000 |            |            | *       |  |  |  |
| Master deta Groupe Roles Action Permissions In competence of roleholders Cache Login Attempts NFC Tags Settings Organigramm SuW ~ |            |            |            |            |         |  |  |  |
| New group                                                                                                    |            |            | Valid from | Valid till |         |  |  |  |
| Select an Option                                                                                                    |            | Ŧ          | <b>*</b>   |            |         |  |  |  |
| Orgstructure Name                                                                                                    | Valid from | Valid till |            | E          | elete   |  |  |  |
| 🗞 Organigramm SuW 👹 SuW-Gul (Gewerbe und Industrie)                                                                               | 23.05.2023 | 01.01.30   | 00         |            |         |  |  |  |

#### ... and after:

| Person                                                                                                    |                                             |            |         |            |            |            |         |
|----------------------------------------------------------------------------------------------------|---------------------------------------------|------------|---------|------------|------------|------------|---------|
| 🖺 Save 📱 Save & Close 🗲 Back                                                                                                    | Delete     Z <sup>*</sup> Edit in HR-Expert |            |         |            |            |            | 🖶 Print |
| First nam                                                                                                    | a Iris                                      | Valid from | 23.05.2 | 023        |            |            | =       |
| Lastnam                                                                                                    | a Irdner                                    | Valid till | 01.01.3 | 000        |            |            | •       |
| Master data Groups Roles Action Permissions In competence of roleholders Cache Login Attempts NFC Tags Settings Organigramm SuW ~ |                                             |            |         |            |            |            |         |
|                                                                                                    | with History                                |            |         |            |            |            |         |
| New group                                                                                                    |                                             |            |         |            | Valid from | Valid till |         |
| Select an Option                                                                                                    |                                             |            |         | Ŧ          | <b>#</b>   |            | #       |
| Orgstructure                                                                                                    | Name<br>Jat Sow-Mark (Marketing)            | Valid from | Ň       | /alid till |            | Dele       | te      |
| So organigramm SdW                                                                                                    |                                             | 14.09.2023 | #       | 01.01.3000 |            |            |         |

### **Further information**

For another way to add a staff member to a new group, see chapters "Transfer Staff to Another Department" and "Add Staff to a Group"

For more information on the organigram, see "Organigram".

The HR Expert application also offers the possibility to change the department/group membership directly in the employee profile. For information on this screen, see "Organisation-Groups tab".

[Editors note: the links to the chapters will follow soon!]